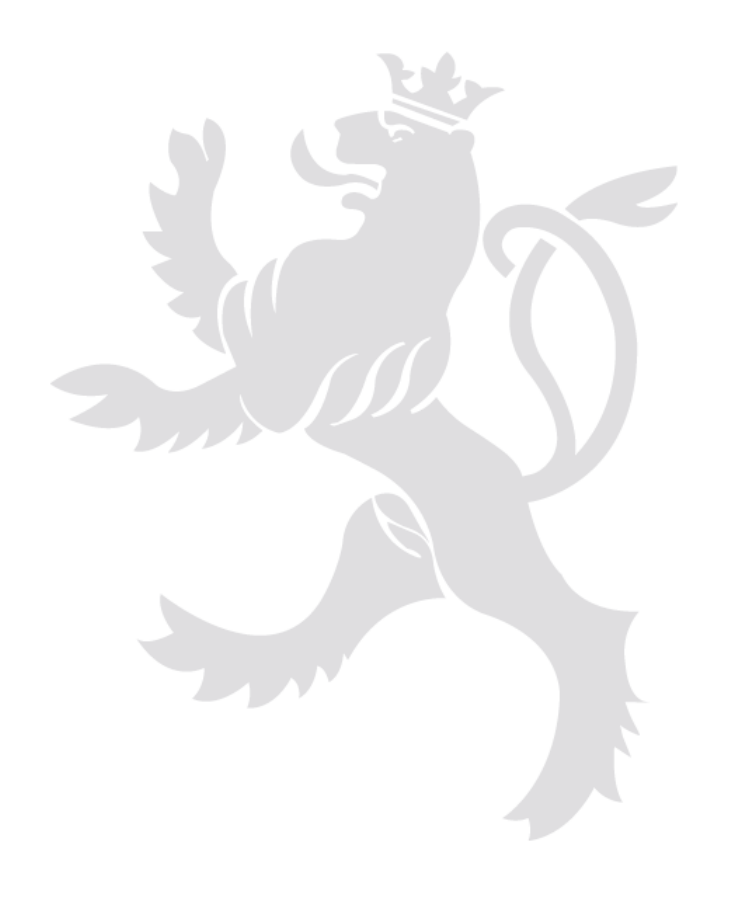

## Représentation graphique des participations de l'État

Guide utilisateur (v1.0 13.09.2024)

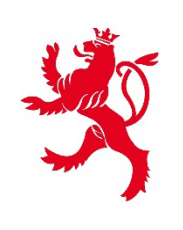

LE GOUVERNEMENT DU GRAND-DUCHÉ DE LUXEMBOURG Trésorerie de l'État

- > Zoom : à l'aide de la molette de la souris vous pouvez faire un zoom ou un unzoom du graphique ;
- > **Déplacement :** à l'aide du bouton gauche de la souris appuyé, vous pouvez déplacer librement les différentes entités ;
- Hyperlien : en cliquant sur une entité vous êtes transférés sur la page spécifique de l'entité sur le site de la Trésorerie de l'État pour en trouver de plus amples détails sur celle-ci (informations générales, missions, axes stratégiques, données financières, composition du conseil d'administration, ...). Ces données sont fournies par les ministères compétents ;
- Filtrage : en cliquant sur le bouton vous pouvez filtrer les entités par catégorie, par type ou par denomination ;

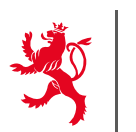

Réinitialiser les filtres

- Participations directes / indirectes : en choisissant le filtre directes ou indirectes sous Entités avec participations, vous pouvez afficher soit uniquement les participations directes de l'État, soit les participations indirectes de l'État. Quant aux participations indirectes, sont seules reprises celles détenues par d'autres entités de droit public (BCEE, Post, SNCI...), pour autant que l'État en détienne également une participation directe ;
- Afficher entités liées : cette option sous Filtrer par dénomination vous permet d'afficher, dans le cas d'une ou plusieurs entités choisies, les liens entre les différentes entités sélectionnées ;
- Réinitialisation des filtres : à l'aide du bouton revenir à la situation initiale sans filtrage ;

vous pouvez